## InBody

# LookinBody Web

InBody Database Upload Guide

© 2020 InBody Confidential and Proprietary

#### Introduction

This guide will walk you through the steps of copying and uploading the database from your InBody.

#### Note:

• Upload completion times vary depending on the size of the unit's database. Consider conducting the upload overnight.

#### **Needed:**

- Access to a computer/tablet with internet connection
- Computer/Tablet must have an available USB port
- Compatible web browser
- LookinBody Web account login
- InBody USB Thumb Drive

## Estimated Time to Complete: Approximately 1-3 hours

\*Actual completion may vary depending on the size of your database.

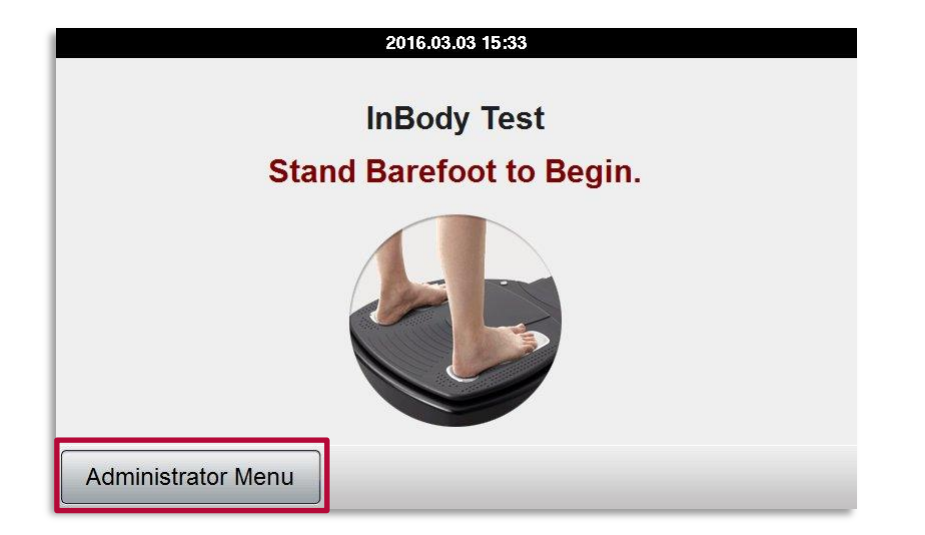

On your InBody unit, tap on the Administrator Menu button.

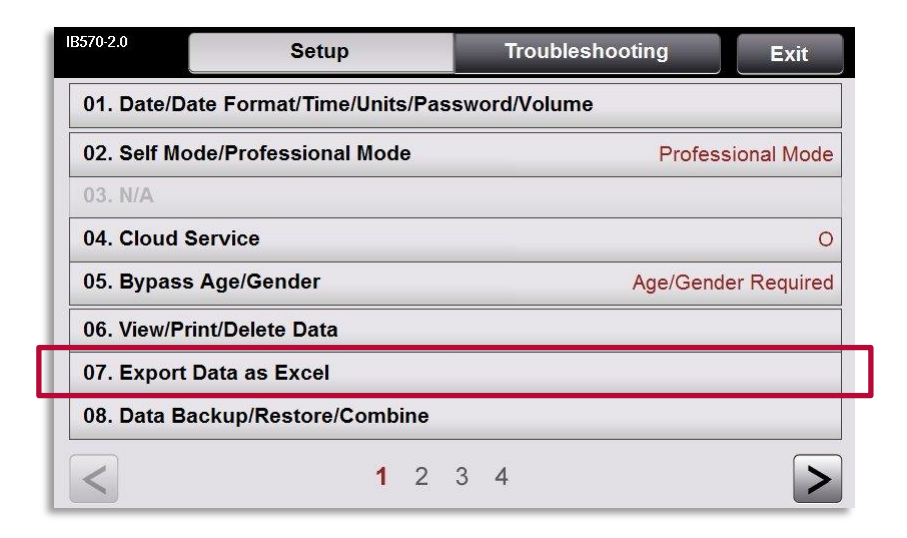

#### Select option 07. Export Data as Excel

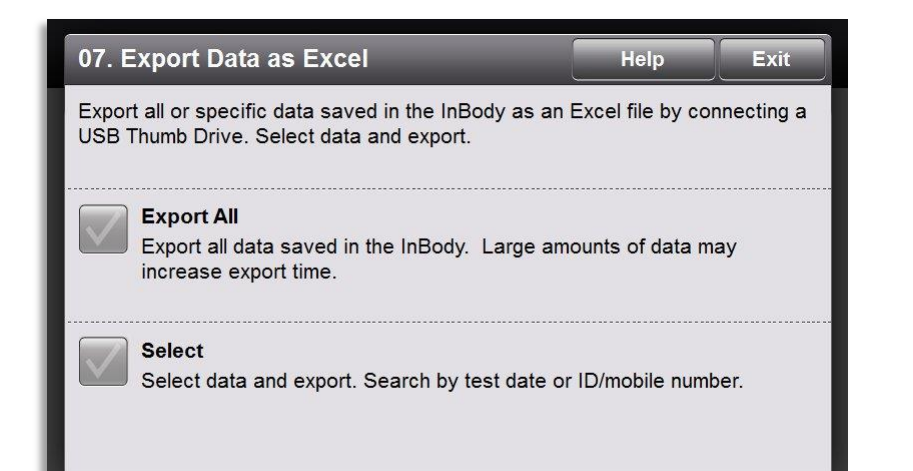

From this section you have 2 different options. Choose the **Export All** option.

\*Helpful Tip: If your database size exceeds 5,000 records, we recommend using the "Select" option and Export year by year.

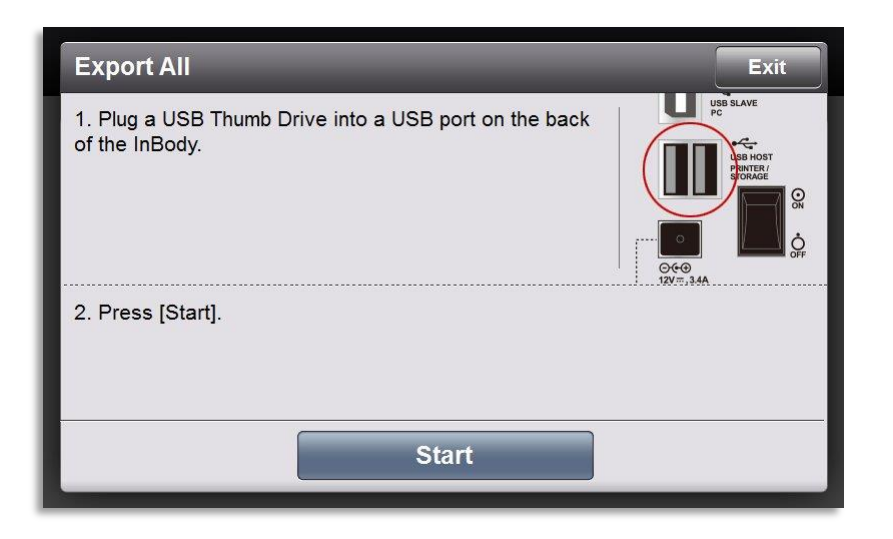

**1.** Plug the USB thumb drive to the USB port from the back of the unit.

## 2. Tap on the Start button to begin the extraction process.

*Note: After the USB has been connected, provide the unit a few seconds (10) to recognize the USB.* 

#### Refer to your Computer:

1. Plug the USB Thumb Drive into a USB Port on your computer.

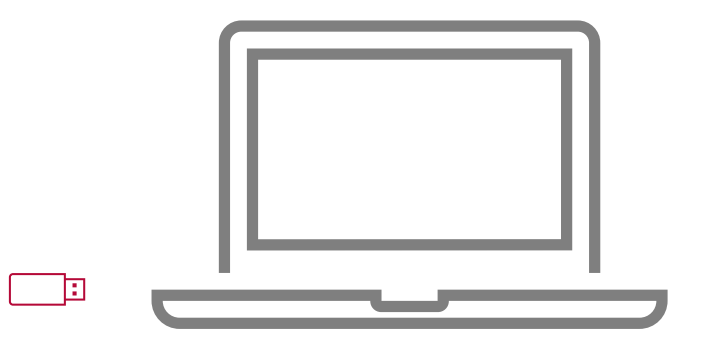

- 2. Use any browser to go to the LookinBody Web Portal at <u>https://usa.lookinbody.com</u>
- 3. Log in to your Administrator account.

| LookinBo                 | 4.4         |
|--------------------------|-------------|
| Administrator Login      | Staff Login |
| D                        |             |
| Password                 |             |
| Save Login ID            |             |
| Login                    |             |
| Find Passwor<br>Register | <u>d</u>    |
| Notice Board             | View more > |
| Meet the new Lookin'Body | 06.03.2020  |
| Notice Open              | 12.24.2019  |
| Privacy Policy & Terms   | of Service  |

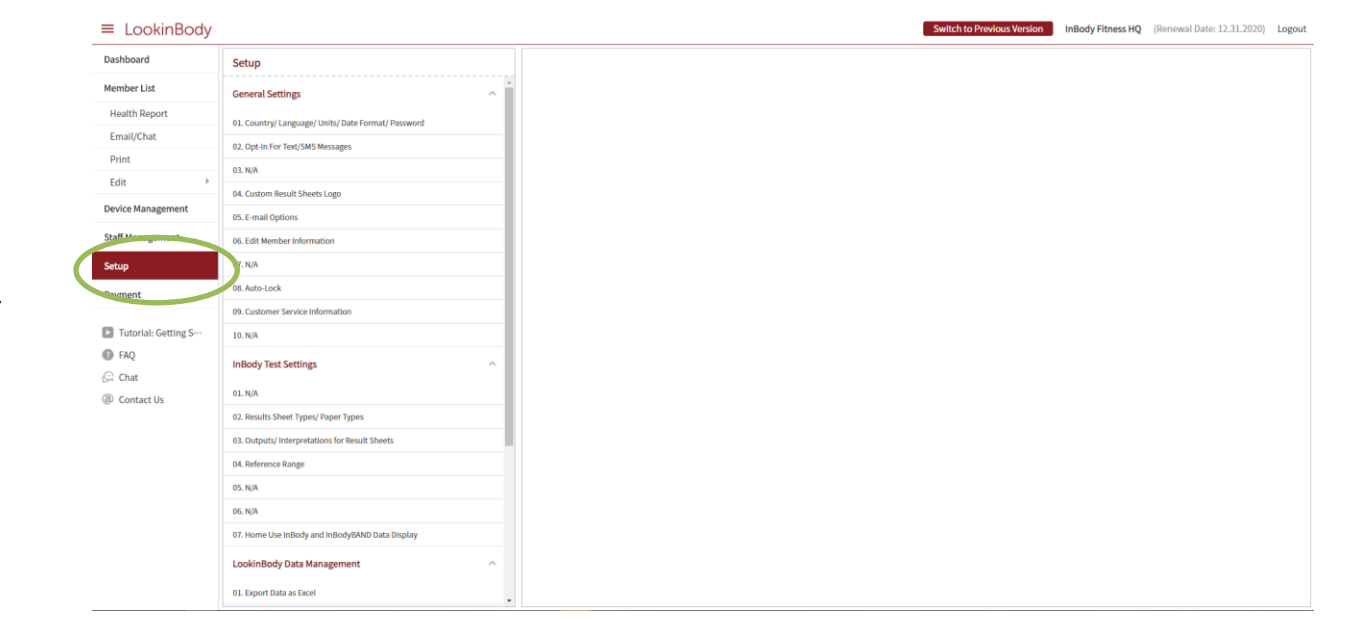

4. Select **Setup** on the left menu.

- 5. Scroll down to LookinBody Data Management on the next column.
- 6. Select 05. Data Importation.

| Device Management                                     | од. Кезика элеесттуреалери туреа                |  |
|-------------------------------------------------------|-------------------------------------------------|--|
| Device Management                                     | 03. Outputs/ Interpretations for Result Sheets  |  |
| Staff Management                                      | 04. Reference Range                             |  |
| Setup                                                 | 05. N/A                                         |  |
| Payment                                               | 06. N/A                                         |  |
|                                                       | 07. Home Use InBody and InBodyBAND Data Display |  |
| <ul> <li>Tutorial: Getting S…</li> <li>FAQ</li> </ul> | LookinBody Data Management                      |  |
| 🛱 Chat                                                | 01. Export Data as Excel                        |  |
| ② Contact Us                                          | 02. Import Group Registration Data as Excel     |  |
|                                                       | 03. N/A                                         |  |
|                                                       | 04. N/A                                         |  |
| •                                                     | 05. Data Importation                            |  |
|                                                       | 06. Temporary Data                              |  |
|                                                       | 07. Import Data from Previous LookinBody        |  |

#### 7. Click Select File.

| Setup                                           |                                                                                                    |
|-------------------------------------------------|----------------------------------------------------------------------------------------------------|
| 09. Customer Service Information                | How to import data from your InBody Device                                                                                                    |
| 10. N/A                                         | a) Follow the instructions provided in our <u>tutorial</u><br>b) Click the 'Select File' button.                                                                                           |
| InBody Test Settings                            | c) Locate and open the USB thumb drive and open the following folders: \\nBody\LookinBody<br>d) Select the Newcommondb.lib or Newcommondb.enc file                                         |
| 01. N/A                                         | e) Click on the 'Import Data' button                                                                                                    |
| 02. Results Sheet Types/ Paper Types            | Select file Select file                                                                                                    |
| 03. Outputs/ Interpretations for Result Sheets  | Import Data                                                                                                    |
| 04. Reference Range                             | * The upload process can take up to 15 minutes to process. If 15 minutes have passed please exit out of this menu and head to the<br>Member List page to using the uploaded member's data. |
| 05. N/A                                         | mentuer List page to view the uproducer mentuer's data.                                                                                                    |
| 06. N/A                                         |                                                                                                    |
| 07. Home Use InBody and InBodyBAND Data Display |                                                                                                    |

8. Find your USB Thumb Drive in your computer files, click on it and navigate into **inbody** → **lookinbody**.

\*The thumb drive name and drive letter may be different on your computer.

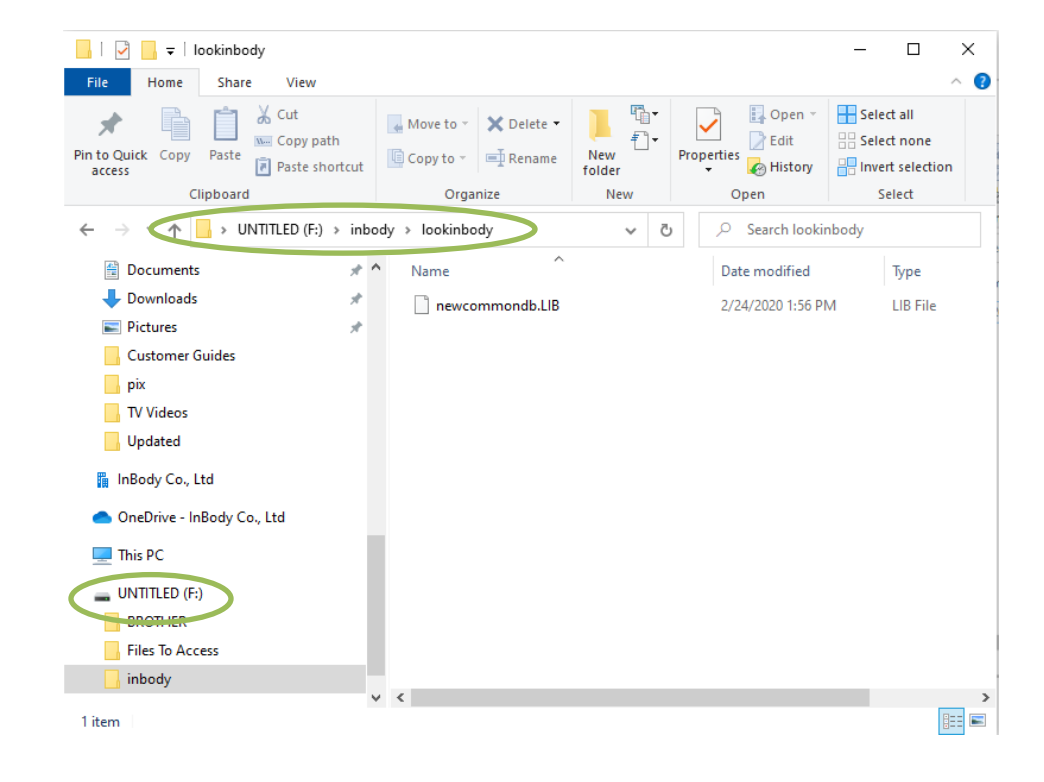

#### 9. Select newcommondb.LIB

Note: The instructions may be different for OSX/Mac users; however, the database file location will be the same.

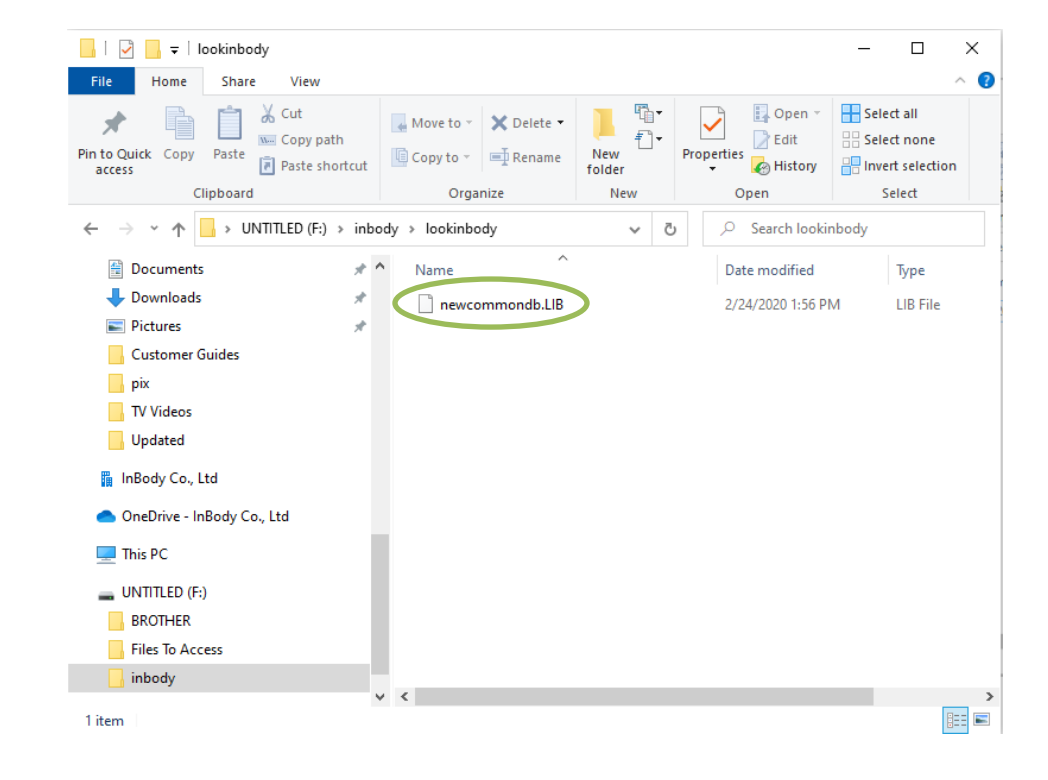

10. Select Import Data to begin the manual upload.

| Setup                                          |   |                                                                                                    |  |
|------------------------------------------------|---|----------------------------------------------------------------------------------------------------|--|
| 09. Customer Service Information               | - | How to import data from your InBody Device     a) Follow the instructions provided in our <u>tutorial</u> b) Click the 'Select File' button.                                             |  |
| 10. N/A                                        |   |                                                                                                    |  |
| InBody Test Settings                           | ^ | <ul> <li>c) Locate and open the USB thumb drive and open the following folders: \lnBody\LookinBody</li> <li>d) Select the Newcommondb.lib or Newcommondb.enc file</li> </ul>             |  |
| 01. N/A                                        |   | e) Click on the 'Import Data' button                                                                                                    |  |
| 02. Results Sheet Types/ Paper Types           |   | newcommondb.LIB Select file                                                                                                    |  |
| 03. Outputs/ Interpretations for Result Sheets |   | Import Data                                                                                                    |  |
| 04. Reference Range                            |   | * The upload process can take up to 15 minutes to process. If 15 minutes have passed please exit out of this menu and head to the<br>Member List page to view the uploaded member's data |  |
| 05 N/A                                         |   | member List page to view the uploaded member 3 data.                                                                                                    |  |

InBody

#### 11. Once the import is complete click **OK**.

\*When importing large databases, the screen may timeout after 15 minutes.

\*\*Exit out of the menu and head into the Member List page to refresh your database.

How to import data from your InBody Device
a) Follow the instructions provided in our <u>tutorial</u>
b) Click the 'Select File' button.
c) Locate and open the USB thumb drive and open the following folders: \InBody\Lo
d) Select the Newcommondb.IIb or Newcommondb.enc file
e) Click on the 'Import Data' button
Import Data
Import Data

# The upload process can take up to 15 minutes to process. If 15 minutes have passed please exit out of this menu and head to the Member List page to view the uploaded member's data.

 $\frac{\sqrt{2}}{2}$ 

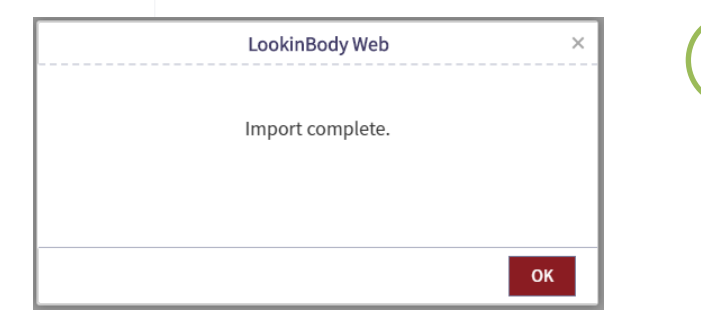

For any issues or questions, please feel free to contact the support team for assistance.

LookinBody Web Support Team LBWeb@InBody.com 323.932.6503 extension 2 www.InBody.com

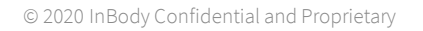

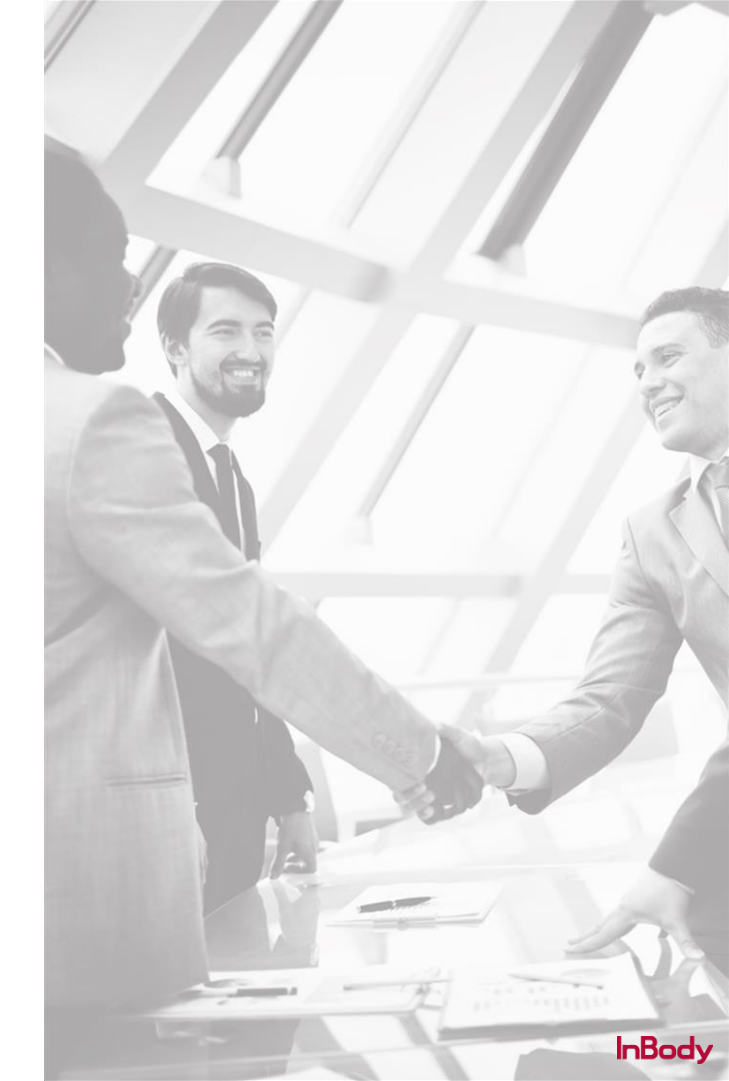